# Active directory

# 1. Qu'est-ce que l'Active Directory (AD) ?

L'Active Directory (AD) est un service d'annuaire développé par Microsoft pour les systèmes Windows Server. Il permet de centraliser la gestion des utilisateurs, des ordinateurs et des ressources (comme des imprimantes ou des partages réseau) dans un réseau d'entreprise.

# Comment fonctionne l'Active Directory ?

• L'AD fonctionne selon une structure hiérarchique basée sur des domaines, des arbres et des forêts.

• Les données sont stockées dans une base de données distribuée, appelée NTDS (NT Directory Services).

• Il utilise le protocole LDAP (Lightweight Directory Access Protocol) pour interagir avec d'autres systèmes et clients.

• L'authentification est assurée par le protocole Kerberos, et les objets sont organisés en unités organisationnelles (OU).

• Un contrôleur de domaine (DC) est chargé de gérer toutes les authentifications et l'accès aux ressources.

# 4. Quels sont les points clés de son fonctionnement ?

• Contrôleur de domaine : Point central de gestion du réseau.

Page | 1 Thomas Kireche 2024

- **Unités organisationnelles :** Permettent d'organiser les objets AD pour appliquer des stratégies spécifiques.
- **GPO (Group Policy Objects) :** Règles appliquées à des utilisateurs ou ordinateurs pour définir leurs comportements.
- **Replication :** Les DC répliquent les données AD entre eux pour garantir une disponibilité et une cohérence des informations.

# 5. Comment installer l'Active Directory sur Windows Server 2022 ?

#### Pré-requis :

- Un serveur Windows Server 2022 avec un nom unique et une adresse IP statique.
- Les privilèges administratifs sur la machine.

# Installation des services AD

- Ouvrez le Gestionnaire de serveur.
- Cliquez sur Ajouter des rôles et des fonctionnalités.

| Gestionnaire de serveur                                                                                                    |                                                                                                    |                                                                                                    |                                                                                                    | - 0 X                                                                                                    |
|----------------------------------------------------------------------------------------------------|----------------------------------------------------------------------------------------------------|----------------------------------------------------------------------------------------------------|----------------------------------------------------------------------------------------------------|----------------------------------------------------------------------------------------------------|
| Gestionnaire de                                                                                                    | e serveur • Tableau d                                                                                                    | le bord                                                                                                    | • ②                                                                                                    | Gérer Outils Afficher Aide                                                                                                    |
| Tableau de bord BIENV Serveur local Tous les serveurs                                                                                                    | VENUE DANS GESTIONNAIRE DE                                                                                                    | serveur                                                                                                    |                                                                                                    | Ajouter des rôles et fonctionnalités<br>Supprimér des rôles et fonctionnalités<br>Ajouter des serveurs<br>Créer un groupe de serveurs<br>Propriétés du Gestionnaire de serveur |
| Services de fichiers et d P                                                                                                    | VEAUTÉS 2 Ajou<br>3 Ajou<br>4 Crée<br>5 Con                                                                                                    | uter des rôles et des fonctionnali<br>uter d'autres serveurs à gérer<br>er un groupe de serveurs<br>inecter ce serveur aux services c                                                                                                    | tés<br>loud                                                                                                    | Masquer                                                                                                    |
| Rôles :<br>Rôles :                                                                                                    | et groupes de serveurs<br>1 Groupes de serveurs : 1 Nomb<br>Services de fichiers et 1<br>de stockage 1<br>Facilité de gestion<br>Événements<br>Performances<br>Résultats BPA | re total de serveurs : 1<br>Serveur local 1<br>Facilité de gestion<br>Événements<br>Services<br>Performances<br>Résultats BPA<br>09/10/2024 14:01                                                                                                    | <ul> <li>Tous les serveurs 1</li> <li>Facilité de gestion<br/>Événements</li> <li>Services<br/>Performances<br/>Résultats BPA</li> <li>09/10/2024 14:01</li> </ul>                             |                                                                                                    |
|                                                                                                    |                                                                                                    |                                                                                                    |                                                                                                    |                                                                                                    |
| Assistant Ajout de rôles et de<br>Avant de commencer<br>Type d'installation<br>Sélection du serveur<br>Rôles de serveurs<br>Fonctionnalités<br>Confirmation | Cet Assistant perm<br>déterminer les rôle<br>de votre organisat<br>Pour supprimer de<br>Démarrer l'Assista<br>Avant de continue<br>• Le compte d'adn                         | net d'installer des rôles, des se<br>es, services de rôle ou fonctior<br>ion, tels que le partage de do<br>es rôles, des services de rôle ou<br>nt de Suppression de rôles et<br>er, vérifiez que les travaux suiva<br>ninistrateur possède un mot d | rvices de rôle ou des fonction<br>malités à installer en fonction<br>cuments ou l'hébergement d'u<br>u des fonctionnalités :<br>de fonctionnalités<br>ants ont été effectués :<br>e passe fort | - C X                                                                                                    |
| kesultats<br>                                                                                                    | <ul> <li>Les paramètres ri</li> <li>Les dernières mi</li> <li>Si vous devez vérit<br/>exécutez les étape</li> <li>Cliquez sur Suivan</li> <li>Ignorer cette</li> </ul>       | réseau, comme les adresses IP<br>ses à jour de sécurité de Wind<br>filòque l'une des conditions p<br>is, puis relancez l'Assistant.<br>It pour continuer.                                                                                            | statiques, sont configurés<br>ows Update sont installées<br>réalables ci-dessus a été satisf                                                                                                   | aite, fermez l'Assistant,                                                                                                    |
|                                                                                                    |                                                                                                    | < Précéo                                                                                                    | lent Suivant >                                                                                                    | Installer Annuler                                                                                                    |

|                                                                                                    | 1 Configurar co convour local                                                                                                    |                                                                                                    |                                                                     |               |
|----------------------------------------------------------------------------------------------------|----------------------------------------------------------------------------------------------------|----------------------------------------------------------------------------------------------------|---------------------------------------------------------------------|---------------|
| 📥 Assistant Ajout de rôles et de fo                                                                                                    | onctionnalités                                                                                                    | -                                                                                                    |                                                                     | $\times$      |
| Assistant Ajout de rôles et de for<br>Sélectionner le ty<br>Avant de commencer<br>Type d'installation<br>Sélection du serveur<br>Rôles de serveurs<br>Fonctionnalités<br>Confirmation<br>Résultats | <ul> <li>pe d'installation</li> <li>Sélectionnez le type d'installation. Vous pouvez installer des rôles et el ordinateur physique ou virtuel en fonctionnement, ou sur un disque el ordinateur physique ou virtuel en ajoutant des rôles, des services de Configurez un serveur unique en ajoutant des rôles, des services de linstallation des services Bureau à distance</li> <li>Installation des services de rôle nécessaires à l'infrastructure VDI (Virtu déployer des bureaux basés sur des ordinateurs virtuels ou sur des</li> </ul> | SERVEUR DE<br>WIN-3<br>des fonctionnalités sui<br>dur virtuel hors conne<br>de rôle et des fonction<br>ual Desktop Infrastruct<br>s sessions. | DESTINATIC<br>BODAQOFUF<br>r un<br>exion.<br>nalités.<br>ture) pour | X<br>DN<br>B9 |
|                                                                                                    |                                                                                                    |                                                                                                    |                                                                     |               |
|                                                                                                    | < Précédent Suivant >                                                                                                    | Installer                                                                                                    | Annule                                                              | r             |

• Dans la liste des rôles, cochez Services AD DS et cliquez sur Suivant.

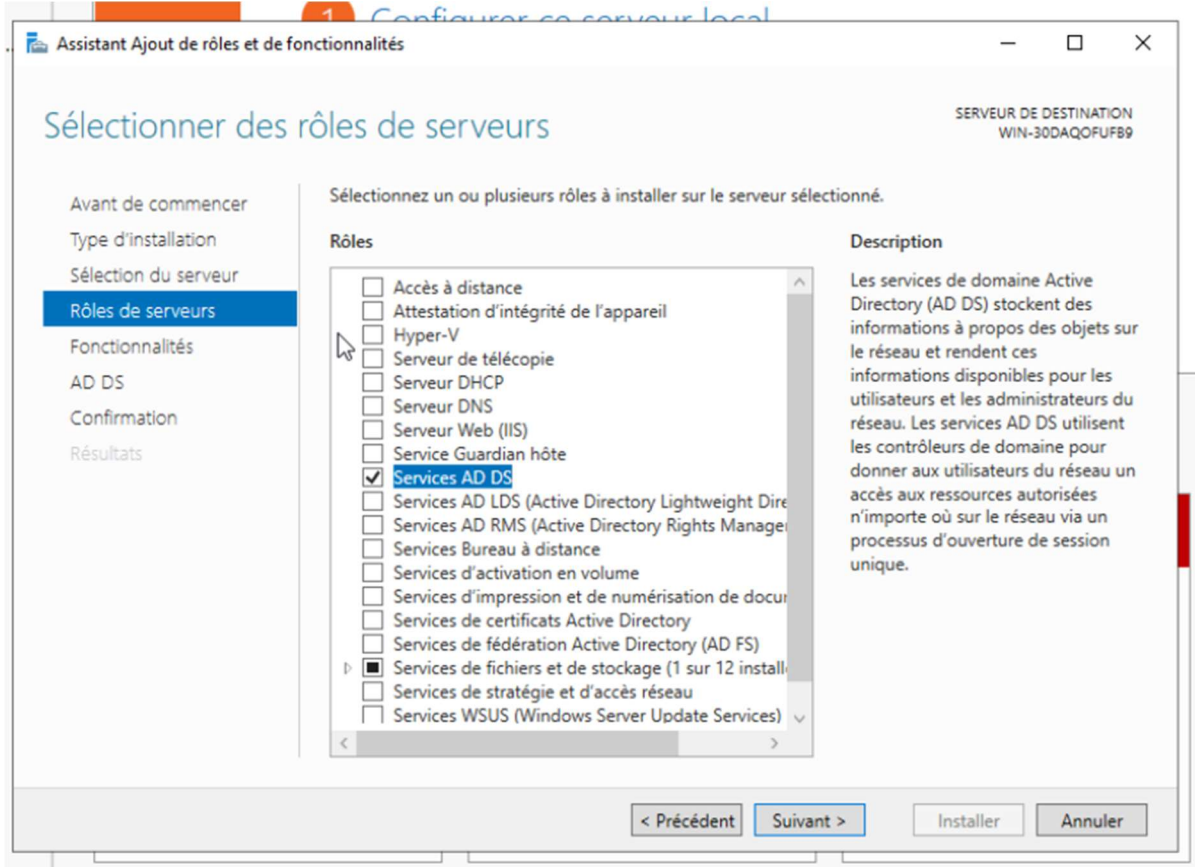

Installez les dépendances nécessaires et terminez l'installation.

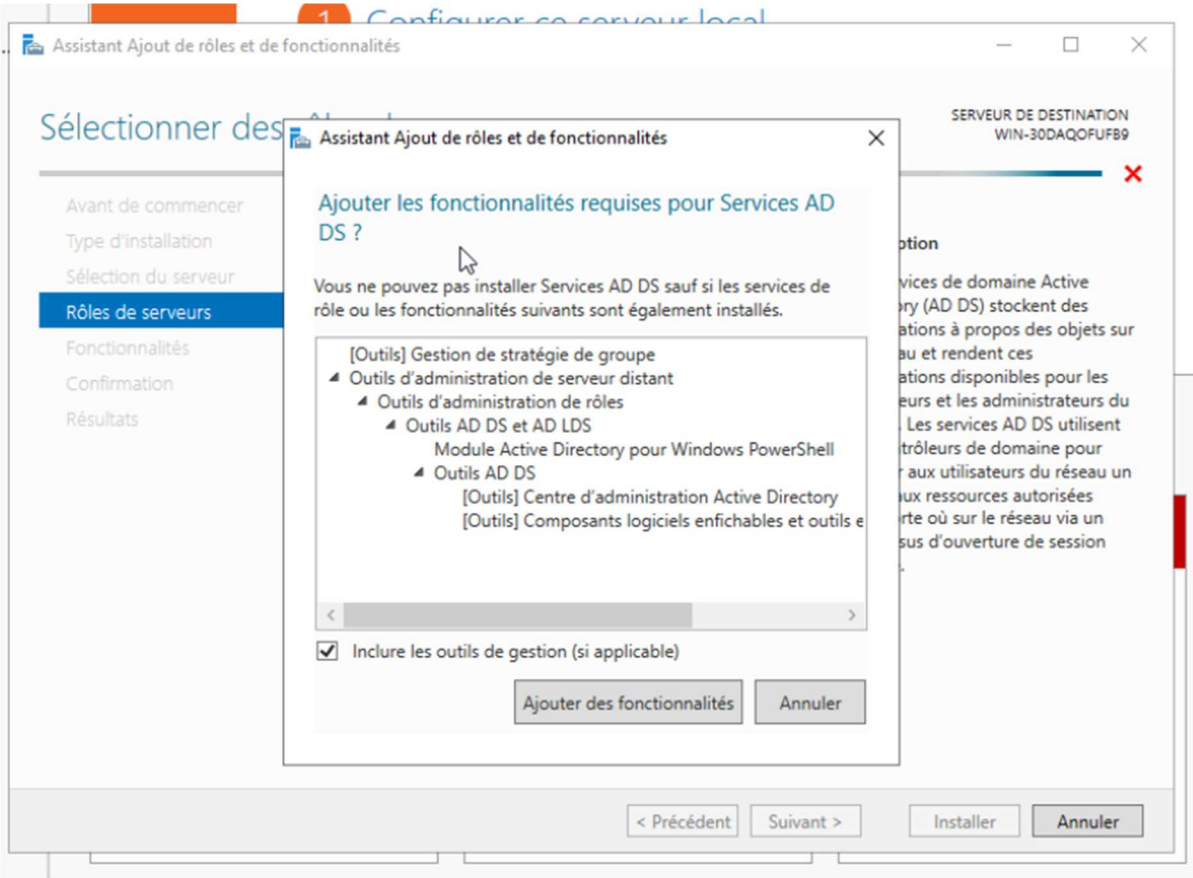

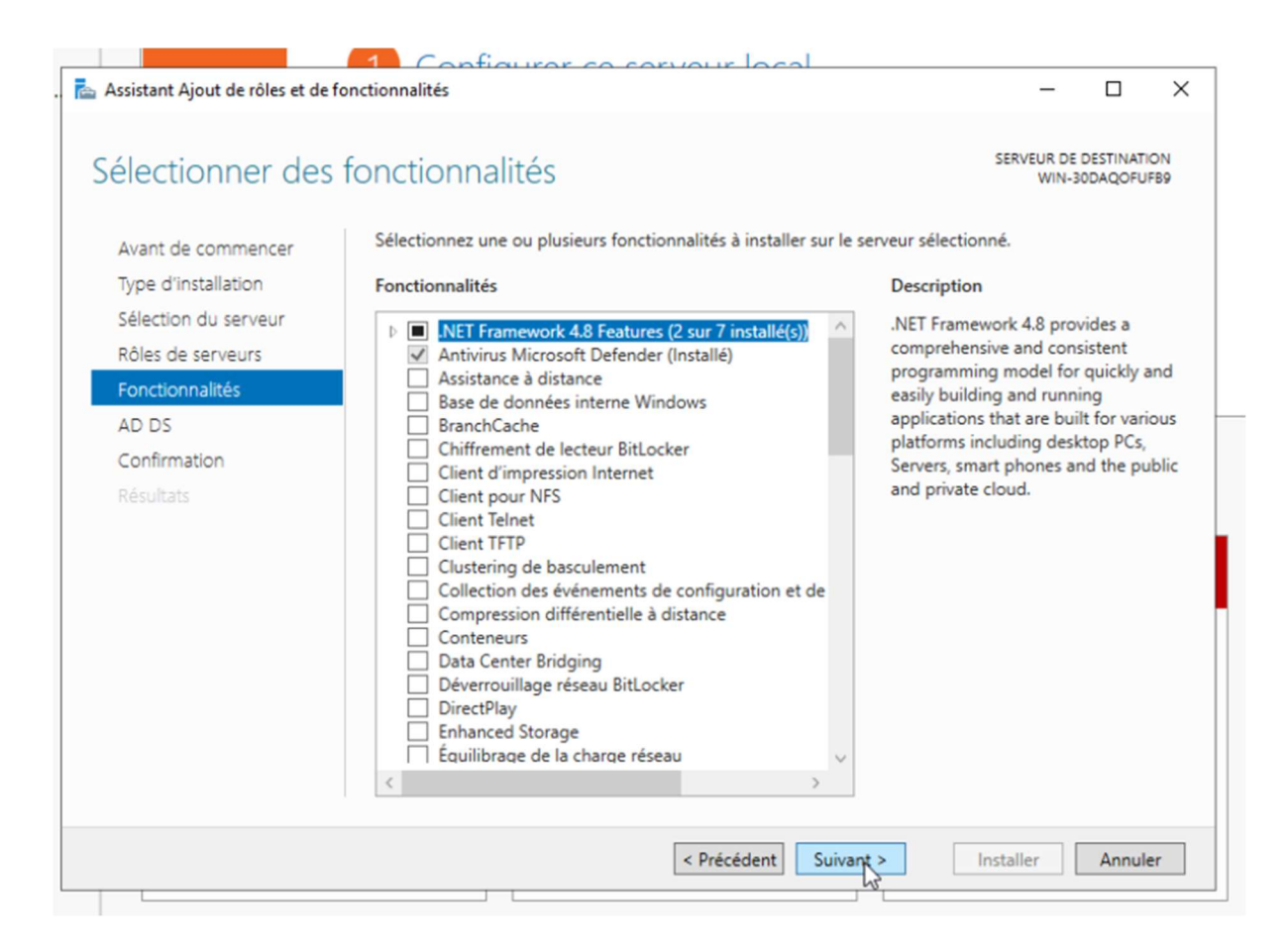

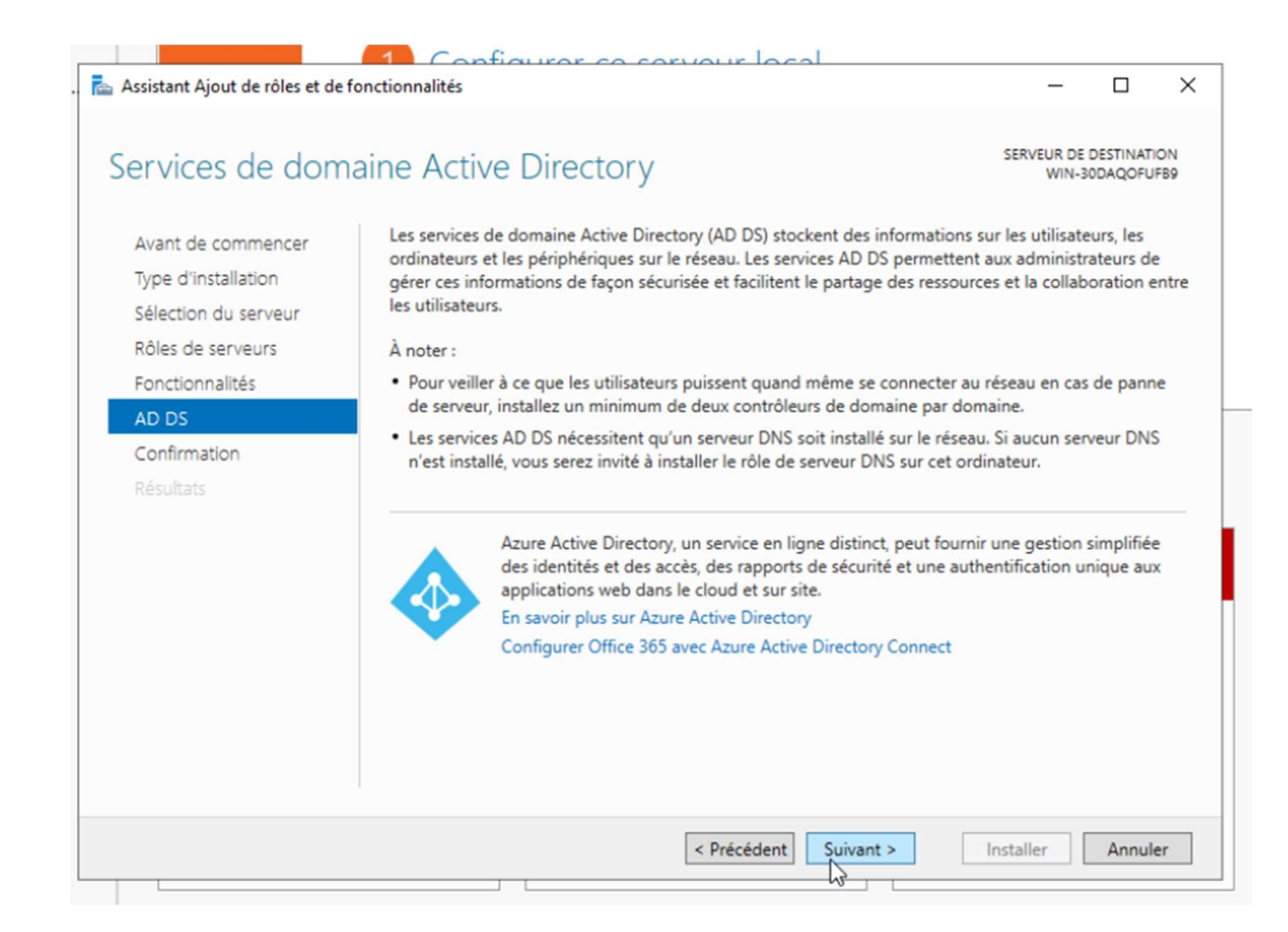

| 🚖 Assistant Ajout de rôles et de                                                                                                    | fonctionnalités                                                                                                    | -                                                                                                    |       | ×  |
|----------------------------------------------------------------------------------------------------|----------------------------------------------------------------------------------------------------|----------------------------------------------------------------------------------------------------|-------|----|
| Assistant Ajout de roies et de<br>Confirmer les sél<br>Avant de commencer<br>Type d'installation<br>Sélection du serveur<br>Rôles de serveurs<br>Fonctionnalités<br>AD DS<br>Confirmation<br>Résultats | Pour installer les rôles, services de rôle ou fonctionnalités suivants sur le ser<br>Installer.         Image: Comparison of the serveur de destination, si nécessaire<br>Il se peut que des fonctionnalités facultatives (comme des outils d'administ<br>cette page, car elles ont été sélectionnées automatiquement. Si vous ne voi<br>fonctionnalités facultatives, cliquez sur Précédent pour désactiver leurs case         Gestion de stratégie de groupe<br>Outils d'administration de serveur distant<br>Outils d'administration de rôles<br>Outils AD DS et AD LDS | SERVEUR DE DESTINATION<br>WIN-30DAQOFUFB9<br>rveur sélectionné, cliquez sur<br>tration) soient affichées sur<br>pulez pas installer ces<br>es à cocher. |       |    |
|                                                                                                    | Module Active Directory pour Windows PowerShell         Outils AD DS         Centre d'administration Active Directory         Composants logiciels enfichables et outils en ligne de o         Services AD DS         Exporter les paramètres de configuration         Spécifier un autre chemin d'accès source         < Précédent                                                                                                    | commande AD I                                                                                                    | Annuk | er |

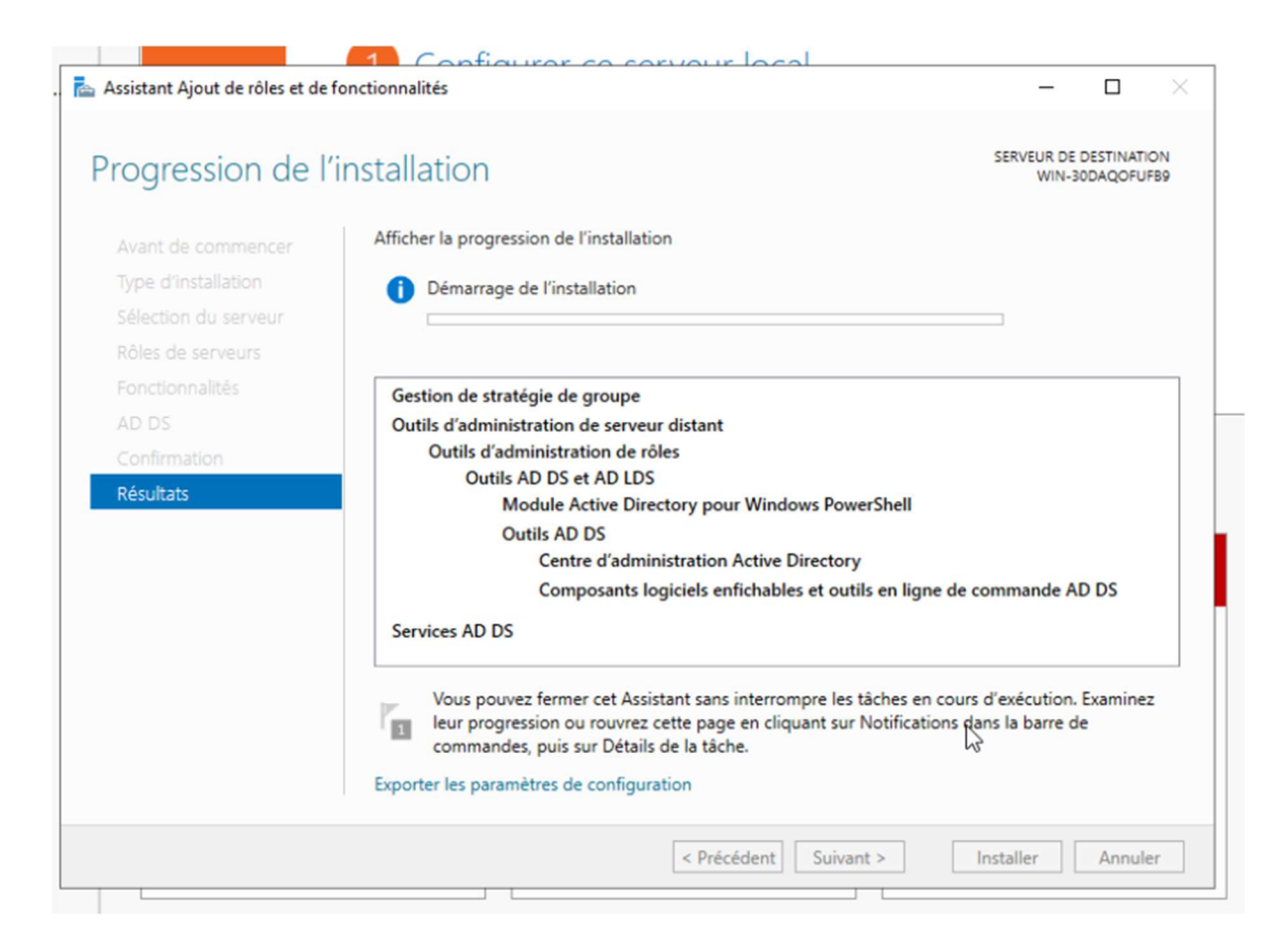

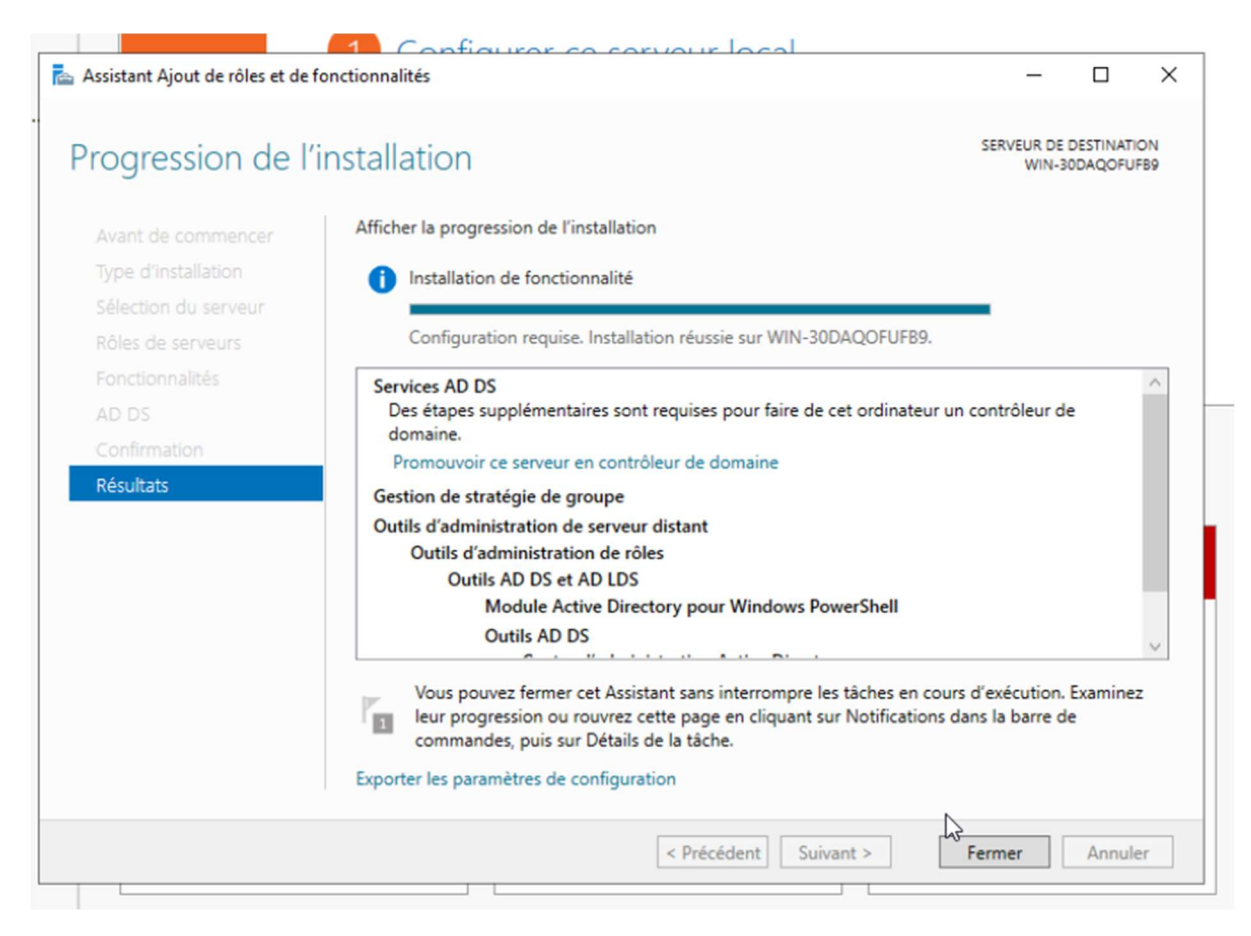

### Configurer le contrôleur de domaine :

• Une fois le rôle AD DS installé, cliquez sur la notification **Promouvoir ce serveur en contrôleur de domaine**.

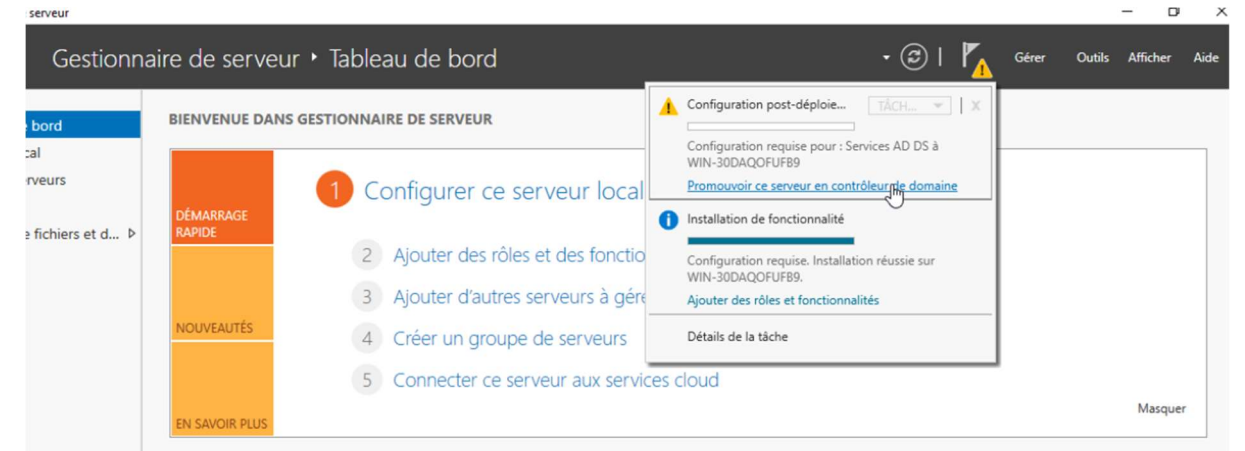

• Choisissez **Ajouter une nouvelle forêt** si c'est le premier DC, et entrez le nom de domaine (ex. : exemple.local).

| 🚡 Assistant Configuration des servi                                                                                                    | ices de domaine Active Directory                                                                                                    |                                                                            |           | _            |        | × |
|----------------------------------------------------------------------------------------------------|----------------------------------------------------------------------------------------------------|----------------------------------------------------------------------------|-----------|--------------|--------|---|
| Configuration de d                                                                                                    | W                                                                                                    | SER                                                                        | VEUR C    | IBLE<br>IFB9 |        |   |
| Configuration de déploie<br>Options du contrôleur de<br>Options DNS<br>Options supplémentaires<br>Chemins d'accès<br>Examiner les options<br>Vérification de la configur<br>Installation<br>Résultats | Sélectionner l'opération de déploiement<br>Ajouter un contrôleur de domaine à<br>Ajouter un nouveau domaine à une f<br>Ajouter une nouvelle forêt<br>Spécifiez les informations de domaine pu<br>Nom de domaine racine :<br>S | un domaine existant<br>forêt existante<br>our cette opération<br>lan.local |           |              |        |   |
|                                                                                                    | En savoir plus sur les configurations de c<br>< Pré                                                                                                    | déploiement<br>cédent Suivant >                                            | Installer |              | Annule | r |

- Configurez le niveau fonctionnel de la forêt et du domaine (Windows Server 2016 par défaut).
- Définissez un mot de passe pour le mode de restauration des services d'annuaire.
- Laissez les paramètres DNS par défaut (le rôle DNS est installé automatiquement).

| 🚡 Assistant Configuration des servi                                                                                            | ces de domaine Active Directory                                                                                                    | - 0                             | ×        |
|----------------------------------------------------------------------------------------------------|----------------------------------------------------------------------------------------------------|---------------------------------|----------|
| Doptions du contrô                                                                                                    | leur de domaine                                                                                                    | SERVEUR CIB<br>WIN-30DAQOFUFI   | LE<br>B9 |
| Configuration de déploie<br>O Options du contrôleur de<br>options DNS                                                          | Sélectionner le niveau fonctionnel de la nouvelle forêt et<br>Niveau fonctionnel de la forêt :<br>Windows Serve                                                                                                    | er 2016 v                       |          |
| Options supplémentaires<br>Chemins d'accès<br>Examiner les options<br>Vérification de la configur<br>Installation<br>Résultats | Niveau fonctionnel du domaine : Windows Servi<br>Spécifier les fonctionnalités de contrôleur de domaine<br>✓ Serveur DNS (Domain Name System)<br>✓ Catalogue global (GC)<br>Contrôleur de domaine en lecture seule (RODC)<br>Taper le mot de passe du mode de restauration des servi<br>Mot de passe : | ices d'annuaire (DSRM)          |          |
|                                                                                                    | En savoir plus sur les options pour le contrôleur de doma                                                                                                    | aine<br>ant > Installer Annuler |          |

•

#### • Terminez la configuration et redémarrez le serveur. (laissez la configuration par défaut)

| Š       | Assistant Configuration des servic                                                                                                    | es de domaine Active Directory                                                | -          |                  | ×              |  |
|---------|----------------------------------------------------------------------------------------------------|-------------------------------------------------------------------------------|------------|------------------|----------------|--|
| b       | Options DNS                                                                                                    |                                                                               | S<br>WIN-3 | ERVEUR<br>0DAQOI | CIBLE<br>FUFB9 |  |
| H       | 🛕 Il est impossible de créer une                                                                                                    | délégation pour ce serveur DNS car la zone parente faisant autorité est intro | Affiche    | r plus           | ×              |  |
| D<br>Pr | Configuration de déploie<br>Options du contrôleur de<br>Options DNS<br>Options supplémentaires<br>Chemins d'accès<br>Examiner les options<br>Vérification de la configur<br>Installation<br>Résultats | Spécifier les options de délégation DNS                                       |            |                  |                |  |
|         |                                                                                                    | En savoir plus sur la délégation DNS                                          |            |                  |                |  |
|         |                                                                                                    | < Précédent Suivant > Insta                                                   | ller       | Annu             | ler            |  |

| 🏊 Assistant Configuration des servi                                                                                                    | -                                                                                                    |              | ×                 |              |
|----------------------------------------------------------------------------------------------------|----------------------------------------------------------------------------------------------------|--------------|-------------------|--------------|
| Options suppléme                                                                                                    | entaires                                                                                                    | SE<br>WIN-30 | RVEUR C<br>DAQOFL | IBLE<br>JFB9 |
| Configuration de déploie<br>Options du contrôleur de<br>Options DNS<br>Options supplémentaires<br>Chemins d'accès<br>Examiner les options<br>Vérification de la configur<br>Installation<br>Résultats | Vérifiez le nom NetBIOS attribué au domaine et modifiez-le si nécessaire.<br>Le nom de domaine NetBIOS : LAN |              |                   |              |
|                                                                                                    | En savoir plus sur d'autres options                                                                          |              |                   |              |
|                                                                                                    | < Précédent Suiv t > Ins                                                                                     | taller       | Annule            | er           |

| 📥 Assistant Configuration des servi                                                                                                    | ices de domaine Active Directory                                                                                               |                                                                                                 | -               |         | ×             |
|----------------------------------------------------------------------------------------------------|----------------------------------------------------------------------------------------------------|-------------------------------------------------------------------------------------------------|-----------------|---------|---------------|
| Chemins d'accès                                                                                                    |                                                                                                    |                                                                                                 | SE<br>WIN-30    | RVEUR ( | CIBLE<br>UFB9 |
| Configuration de déploie<br>Options du contrôleur de<br>Options DNS<br>Options supplémentaires<br>Chemins d'accès<br>Examiner les options<br>Vérification de la configur<br>Installation<br>Résultats | Spécifier l'emplacement de la base d<br>Dossier de la base de données :<br>Dossier des fichiers journaux :<br>Dossier SYSVOL : | de données AD DS, des fichiers journ<br>C:\Windows\NTDS<br>C:\Windows\NTDS<br>C:\Windows\SYSVOL | naux et de SYS1 |         |               |
|                                                                                                    | En savoir plus sur les chemins d'accè                                                                                          | Is Active Directory                                                                             |                 |         |               |
|                                                                                                    | <                                                                                                    | Précédent Sivant >                                                                              | Installer       | Annul   | er            |

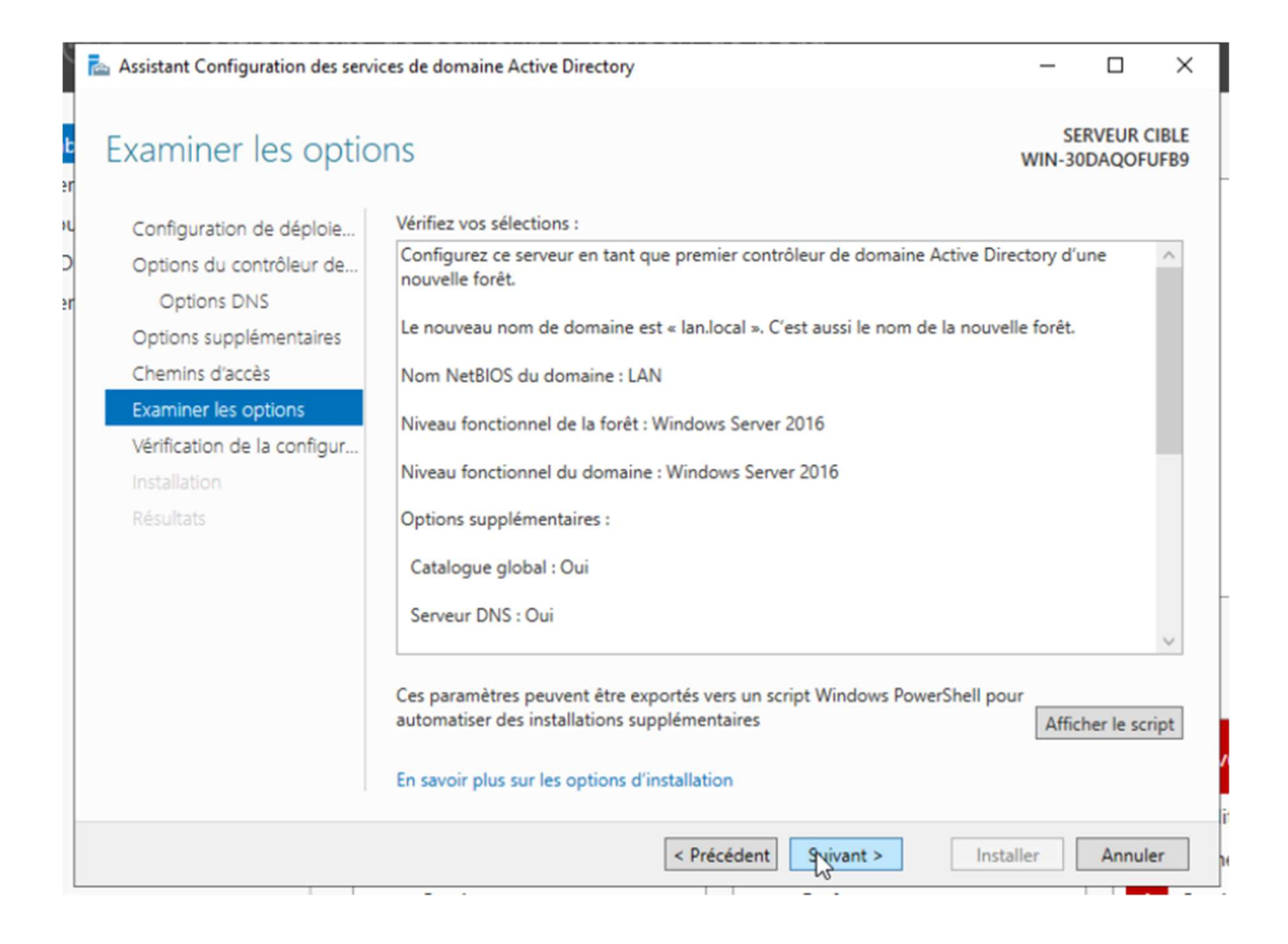

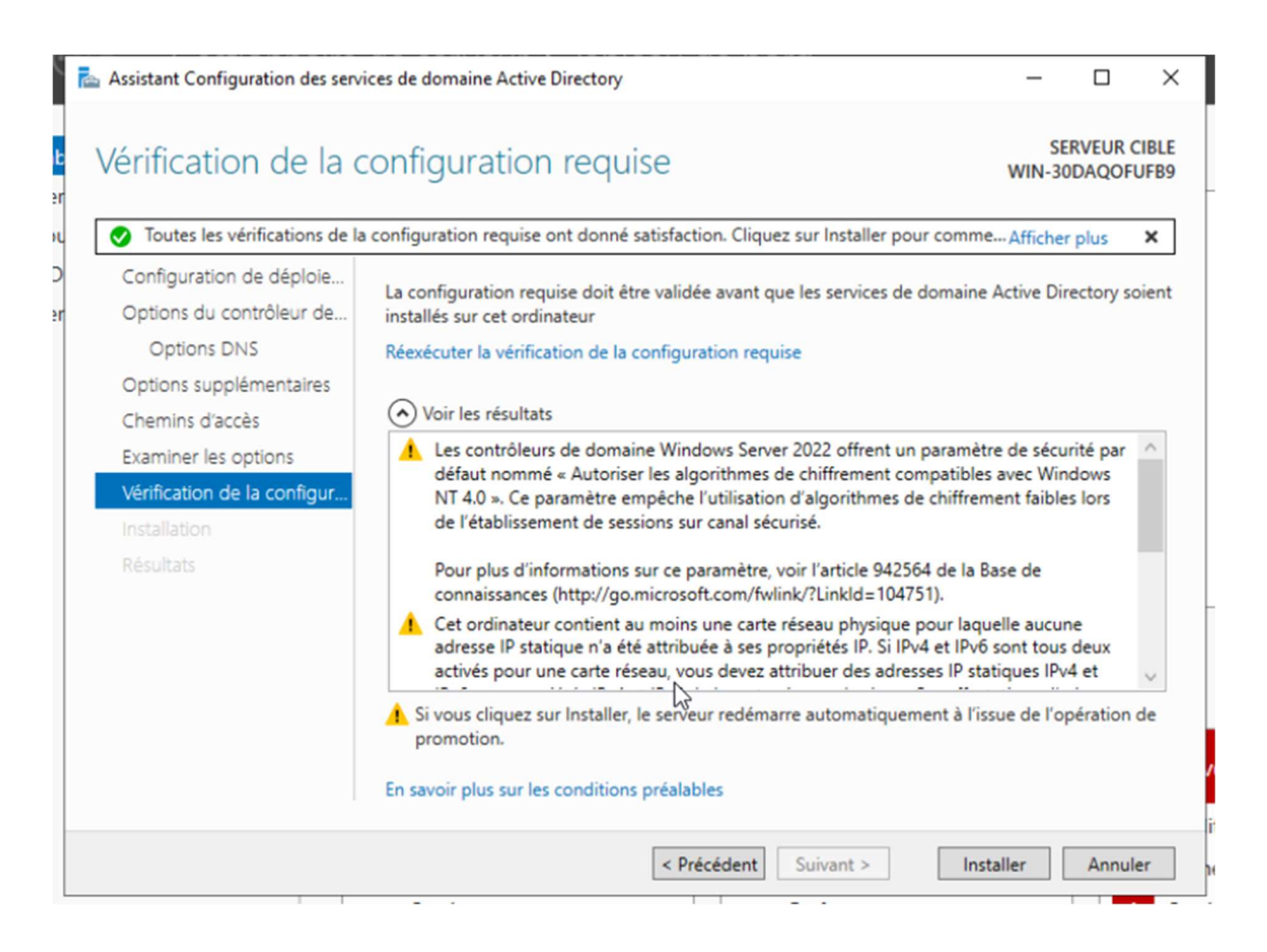

| Installation                                                                                                    | SERVEUR CIBLE<br>WIN-30DAQOFUFB9                                                                                                    |
|----------------------------------------------------------------------------------------------------|----------------------------------------------------------------------------------------------------|
| Configuration de déploie<br>Options du contrôleur de<br>Options DNS<br>Options supplémentaires<br>Chemins d'accès<br>Examiner les options<br>Vérification de la configur<br>Installation<br>Résultats                                                                                                    | État d'avancement                                                                                                    |
|                                                                                                    | En savoir plus sur les options d'installation                                                                                                    |
| Assistant Configuration des services de<br>Résultats                                                                                                    | < <p></p>                                                                                                    |
| Assistant Configuration des services de<br>Résultats                                                                                                    | < <tr>         &lt; Précédent         Suivant &gt;         Installer         Annuler           e domaine Active Directory         -         ×         •         •         •         •         •         •         •         •         •         •         •         •         •         •         •         •         •         •         •         •         •         •         •         •         •         •         •         •         •         •         •         •         •         •         •         •         •         •         •         •         •         •         •         •         •         •         •         •         •         •         •         •         •         •         •         •         •         •         •         •         •         •         •         •         •         •         •         •         •         •         •         •         •         •         •         •         •         •         •         •         •         •         •         •         •         •         •         •         •         •         •         •         •         •         •         •</tr> |
|                                                                                                    |                                                                                                    |
| Assistant Configuration des services de<br>Résultats  Configuration de déploie Options du contrôleur de Options DNS Options supplémentaires Chemins dacrès                                                                                                    | < Précédent                                                                                                    |
| Assistant Configuration des services de<br>Résultats           Ce serveur a été correctement corr           Configuration de déploie           Options du contrôleur de           Options DNS           Options supplémentaires           Chemins d'accès           Examiner les options           Vérification de la configur           Installation           Résultats | < <p>     Yrécédent Suivant &gt; Installer Annuler     Annuler     Serveux Directory     Serveux CIBLE     WIN-30DAQOFUEB9     figuré en tant que contrôleur de domaine     Afficher plus ×     Afficher les résultats détaillés de l'opération     Les contrôleurs de domaine Windows Server 2022 offrent un paramètre de sécurité par     défaut nommé « Autoriser les algorithmes de chiffrement compatibles avec Windows     NT 4.0 ». Ce paramètre empèche l'utilisation d'algorithmes de chiffrement faibles lors de     l'établissement de sessions sur canal sécurisé.     Vous allez être déconnecté     L'ordinateur est redémarré car les services de domaine Active Directory ont été installés ou     supprimés.     Fermer</p>                                                                                                    |
| Assistant Configuration des services de<br>Résultats           Ce serveur a été correctement cor           Configuration de déploie           Options du contrôleur de           Options DNS           Options supplémentaires           Chemins d'accès           Examiner les options           Vérification de la configur           Installation           Résultats  | < <tr>&lt; Précédent</tr>                                                                                                    |
|                                                                                                    |                                                                                                    |

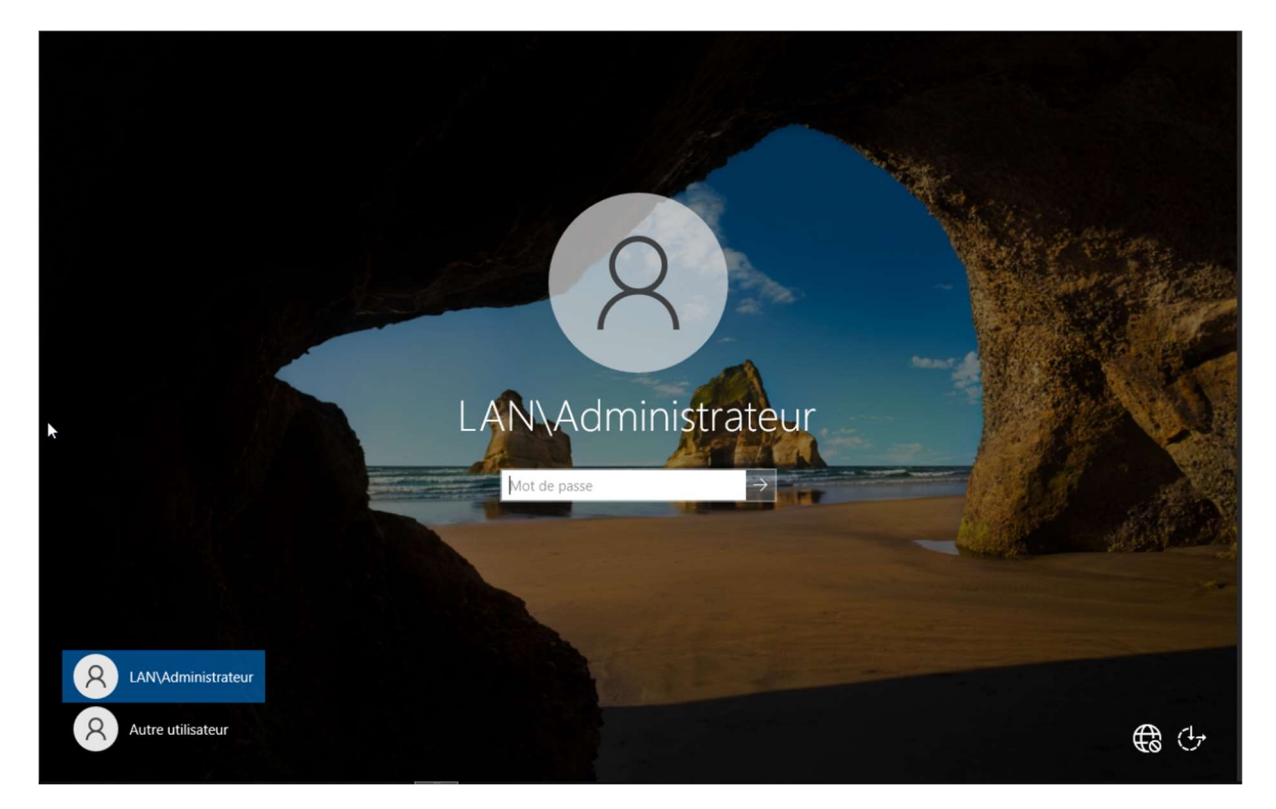

## 1. Création d'une OU (Unité Organisationnelle)

• Recherchez Active Directory utilisateurs, et ouvrez l'outil.

| 🔁 Gestionnaire de serveur                                                        |                                                                                                    | - 0 ×                                                                                                    |  |  |  |  |  |
|----------------------------------------------------------------------------------|----------------------------------------------------------------------------------------------------|----------------------------------------------------------------------------------------------------|--|--|--|--|--|
| Gestionna                                                                        | aire de serveur • Tableau de bord                                                                                                    | 🔹 🍘   🚩 Gérer 🛛 Outils Afficher Aide                                                                                                    |  |  |  |  |  |
| Tableau de bord                                                                  | BIENVENUE DANS GESTIONNAIRE DE SERVEUR                                                                                                    | Analyseur de performances<br>Centre d'administration Active Directory<br>Configuration du système                                                                                                    |  |  |  |  |  |
| Serveur local  Tous les serveurs  AD DS  DNS  Services de fablique ad de balance | DÉMARRAGE<br>RAPIDE                                                                                                    | Déragmenter et optimiser les lecteurs<br>Diagnostic de mémoire Windows<br>DNS<br>Domaines et approbations Active Directory<br>Éditeur du Registre                                                                                                    |  |  |  |  |  |
| ■ Services de lichiers et d ν                                                    | Ajouter d'autres serveurs à gérer     Créer un groupe de serveurs                                                                                                    | Gestion de l'ordinateur<br>Gestion des stratégies de groupe<br>Informations système<br>Initiateur /SCSI<br>Lecteur de récupération                                                                                                    |  |  |  |  |  |
|                                                                                  | COnnecter de serveur aux services cloud                                                                                                    | Modification ADSI<br>Module Active Directory pour Windows PowerShell<br>Moniteur de ressources<br>Nettoyage de disque<br>Observateur d'événements<br>ODBC Data Sources (32-bit)                                                                                                    |  |  |  |  |  |
|                                                                                  | Image: Services and the state of the services of the services o | Pare-feu Windows Defender avec fonctions avancées de sécurité<br>Planificateur de tâches<br>Sauvegarde Windows Server<br>Services<br>Services de composants<br>Services Microsoft Azure<br>Sites et services Active Directory<br>Sources de données ODBC (64 bits)<br>Stratégie de sécurité locale<br>Utilisateurs et ordinateurs Active Directory<br>Windows PowerShell<br>Windows PowerShell (x86) |  |  |  |  |  |

- 1. Créer une nouvelle Unité Organisationnelle (OU) :
- Dans le volet de gauche, faites un clic droit sur le nom de votre domaine (par exemple, exemple.local).
- Sélectionnez Nouveau > Unité d'organisation.
- Donnez un nom à l'OU, comme RH, IT, ou Comptabilité.
- Cochez l'option Protéger contre une suppression accidentelle (recommandé).
- Cliquez sur **OK**.
- 2. Vérifier l'apparition de l'OU :
- L'OU apparaît sous le domaine dans la structure hiérarchique.

| Utilisateurs et ordinateurs Active                                                                                                    | e Directory                      |                 |                                          | - | × |
|----------------------------------------------------------------------------------------------------|----------------------------------|-----------------|------------------------------------------|---|---|
| Fichier Action Affichage ?                                                                                                    |                                  |                 |                                          |   |   |
| ← →   💼   Q 🕞   🛛 📰                                                                                                    | 8 2 1 7 2                        | 3               |                                          |   |   |
| Utilisateurs et ordinateurs Active<br>Computers<br>Computers<br>Computer | Nom<br>alan.local<br>Requêtes en | Type<br>Domaine | Description<br>Dossier pour stocker vos. |   |   |
| < >>                                                                                                    |                                  |                 |                                          |   |   |

#### 2. Création d'un utilisateur dans l'OU

#### 1. Naviguer jusqu'à l'OU cible :

• Dans la console, cliquez sur l'OU que vous venez de créer.

Page | 21

Thomas Kireche

#### 2. Créer un utilisateur :

- Faites un clic droit dans l'espace vide de l'OU.
- Sélectionnez **Nouveau** > **Utilisateur**.

#### 3. Remplir les informations de l'utilisateur :

- **Prénom :** Entrez le prénom.
- **Nom :** Entrez le nom.
- Nom d'ouverture de session : Saisissez un identifiant unique (exemple : jdupont).

#### 4. Configurer le mot de passe :

- Définissez un mot de passe pour l'utilisateur.
- Options disponibles :
  - L'utilisateur doit changer son mot de passe à la prochaine ouverture de session : recommandé.
  - L'utilisateur ne peut pas changer le mot de passe : pour des comptes spécifiques.
  - Le mot de passe n'expire jamais : à éviter pour des utilisateurs standards.
  - Le compte est désactivé : cochez si l'utilisateur ne doit pas encore se connecter.

#### 5. Terminer :

- Cliquez sur **Suivant**, puis sur **Terminer**.
- L'utilisateur apparaît maintenant dans l'OU.

| 📑 U<br>Fichi                                                    | Jtilisa<br>ier        | ateurs et ordinateurs Activ                                                                                                    | e Directory                                                                                                    |                                                                                                    |                                                                                                    | - |   | ×                 |
|-----------------------------------------------------------------|-----------------------|----------------------------------------------------------------------------------------------------|----------------------------------------------------------------------------------------------------|----------------------------------------------------------------------------------------------------|----------------------------------------------------------------------------------------------------|---|---|-------------------|
| <b>(</b> = =                                                    | ♦                     | 2 🖂 🖌 🗋 🗙 🛙                                                                                                    | <b>.</b>                                                                                                    | 1 🗏 速 🛍 🎙                                                                                                    | r 🖻 🕱                                                                                                    |   |   |                   |
| U<br>> iii<br>> iii<br>> >                                      | tilisat<br>Rec<br>lan | teurs et ordinateurs Active<br>quêtes enregistrées<br>alocal<br>Builtin<br>Computers<br>Domain Controllers<br>ForeignSecurityPrincipal:<br>Managed Service Accour<br>Délégation de con<br>Rechercher | Nom<br>Administrat<br>Administrat<br>Administrat<br>Administrat<br>Administrat<br>Administrat<br>Contrôlour,<br>trôle                                                                                                    | Type<br>Utilisateur<br>Groupe de séc<br>Groupe de séc<br>Groupe de séc<br>Groupe de séc<br>Groupe de séc<br>Groupe de séc<br>Groupe de séc<br>Groupe de séc                                         | Description<br>Compte d'utilisateur d'a<br>Les membres de ce grou<br>Administrateurs désigné<br>Administrateurs désigné<br>Administrateurs désigné<br>Tous les contrôleurs de<br>Les membres de ce grou<br>Les membres de ce grou                                                                                                    |   |   | ~                 |
| <<br>Crée u                                                     | in no                 | Nouveau<br>Toutes les tâches<br>Affichage<br>Actualiser<br>Exporter la liste<br>Propriétés<br>Aide<br>Aide                                                                                           | Protected<br>Serveurs R<br>teneur.                                                                                                    | Ordinateur<br>Contact<br>Groupe<br>InetOrgPerson<br>msDS-KeyCrede<br>msDS-Resourcef<br>msDS-ShadowPr<br>msImaging-PSP<br>Alias de file d'att<br>Imprimante<br>Utilisateur                           | ntial<br>PropertyList<br>rincipalContainer<br>s<br>eente MSMQ                                                                                                    |   |   | ~                 |
| oleau o<br>rveur k<br>us les s<br>) DS<br>ICP<br>IS<br>rvices o |                       | Itelifications at ordinations for Arr<br>Nouvel objet - Utilisateur  Créer dans : Ian Jo  Prénom : Ithomas  Nom : Ithomas  Nom d'ouverture de session d  Ithomas  Nom d'ouverture de session d  LAN\ | cal/Users cal/Users cal/Us | itiales :       witiales :       Windows 2000) :       Suivant >       Anni       Groupe de séc       Groupe de séc       Groupe de séc       Groupe de séc       Groupe de séc       Groupe de séc | <ul> <li>on</li> <li>bbres qui ont un</li> <li>trateurs désigné</li> <li>trateurs désigné</li> <li>trateurs désigné</li> <li>trateurs désigné</li> <li>trateurs désigné</li> <li>tontrôleurs de</li> <li>bbres de ce grou</li> <li>bbres de ce grou</li> <li>bbres de ce grou</li> <li>ts DNS qui sont</li> <li>bbres de ce grou</li> <li>ts DNS qui sont</li> <li>bbres de ce grou</li> <li>te passe des</li> <li>de passe des</li> <li>d'utilisateur inv</li> <li>nvités du doma</li> <li>s stations de tra</li> <li>Les membres de ce group</li> <li>Les serveurs de ce group</li> <li>Les membres qui ont un</li> <li>Tous les utilisateurs du d</li> </ul> |   | × | Activat<br>00454- |

|                                                      | Utilisateurs et ordinateurs Active                                                                                                    | Directory                                                                                                    |                                                                                                    |                                                                                                    | - | × |          |
|------------------------------------------------------|----------------------------------------------------------------------------------------------------|----------------------------------------------------------------------------------------------------|----------------------------------------------------------------------------------------------------|----------------------------------------------------------------------------------------------------|---|---|----------|
| pleau o                                              | Fichier Action Affichage ?                                                                                                    |                                                                                                    |                                                                                                    |                                                                                                    |   |   |          |
| rveur l                                              | 🗢 🔿 🙍 📅 🤞 🖄 🛛                                                                                                    | i 🖪 🗟 🖬                                                                                                    | 1 🙎 🔌 🛍 🎙                                                                                                    | r 🗾 🔍                                                                                                    |   |   |          |
| rveur li<br>us les s<br>) DS<br>(CP<br>(S<br>rvices) | <ul> <li>Itilisateurs et ordinateurs Active</li> <li>Itilisateurs et ordinateurs Active</li> <li>Requêtes enregistrées</li> <li>Itilin</li> <li>Itilin</li> <li>Computers</li> <li>Domain Controllers</li> <li>ForeignSecurityPrincipal:</li> <li>Managed Service Accour</li> <li>Users</li> </ul> | Nom<br>Administrat<br>Administrat<br>Administrat<br>Contrôleurs<br>Contrôleurs . | Type<br>Groupe de séc<br>Groupe de séc | Description<br>Les membres qui ont un<br>Administrateurs désigné<br>Administrateurs désigné<br>Tous les contrôleurs de<br>Les membres de ce grou<br>Les membres de ce grou<br>Les membres de ce grou<br>Croupe des administrate<br>Les clients DNS qui sont<br>Les membres de ce grou<br>Les membres de ce grou<br>Les membres de ce grou<br>Les mots de passe des<br>Compte d'utilisateur inv<br>Tous les invités du doma<br>Toutes les stations de tra<br>Les membres de ce grou<br>Les membres de ce grou |   | ~ | Activati |
|                                                      |                                                                                                    | Serveurs RA                                                                                                    | Groupe de séc                                                                                                    | Les serveurs de ce group                                                                                                    |   |   | 2        |
|                                                      |                                                                                                    | Utilisateurs                                                                                                    | Groupe de séc                                                                                                    | Les membres qui ont un                                                                                                    |   |   | 0:03:30  |
|                                                      | < >                                                                                                    | A Utilisateurs                                                                                                    | Groupe de séc                                                                                                    | Tous les utilisateurs du d                                                                                                    |   | ~ | 0:03:30  |

## 3. Ajouter un poste de travail au domaine

### Pré-requis :

**Configuration DNS correcte :** Le poste doit utiliser comme serveur DNS l'adresse IP de votre contrôleur de domaine (par exemple : 192.168.0.1).

**Compte avec droits d'ajout au domaine :** Utilisez un compte administrateur du domaine ou avec des permissions spécifiques.

| anne an    | Modifier la stratégie de groupe<br>Panneau de configuration             | >          |                                     |
|------------|-------------------------------------------------------------------------|------------|-------------------------------------|
|            | Paramètres                                                              |            | Changer le nom du groupe de travail |
|            | Sérer le groupe familial                                                | >          | Panneau de configuration            |
|            | Changer le nom du <b>groupe</b> de travail                              |            | C Ouvrir                            |
|            | Paramètres des groupes d'ancrage                                        | >          |                                     |
|            | Afficher le <b>groupe</b> de travail dans lequel se trouve l'ordinateur | >          |                                     |
|            | Rechercher sur le Web                                                   |            |                                     |
|            | Q groupe - Afficher plus de résultats de recherche                      | >          |                                     |
| Section 25 | Q groupe electrogene                                                    | >          |                                     |
|            | Q groupe <b>verlaine</b>                                                | >          |                                     |
|            | Groupe ADP                                                              | >          |                                     |
|            | Q groupe <b>bpce</b>                                                    | >          |                                     |
|            |                                                                         | 1.5.16.973 | A1                                  |
|            | Q  nom du groupe de travail                                             | -          | 💽 🖻 💁 🔹 🔊 🔹                         |

## Rejoindre le domaine :

- Sous Membre de, cochez Domaine.
- Entrez le nom complet du domaine (exemple : exemple.local).
- Cliquez sur OK.

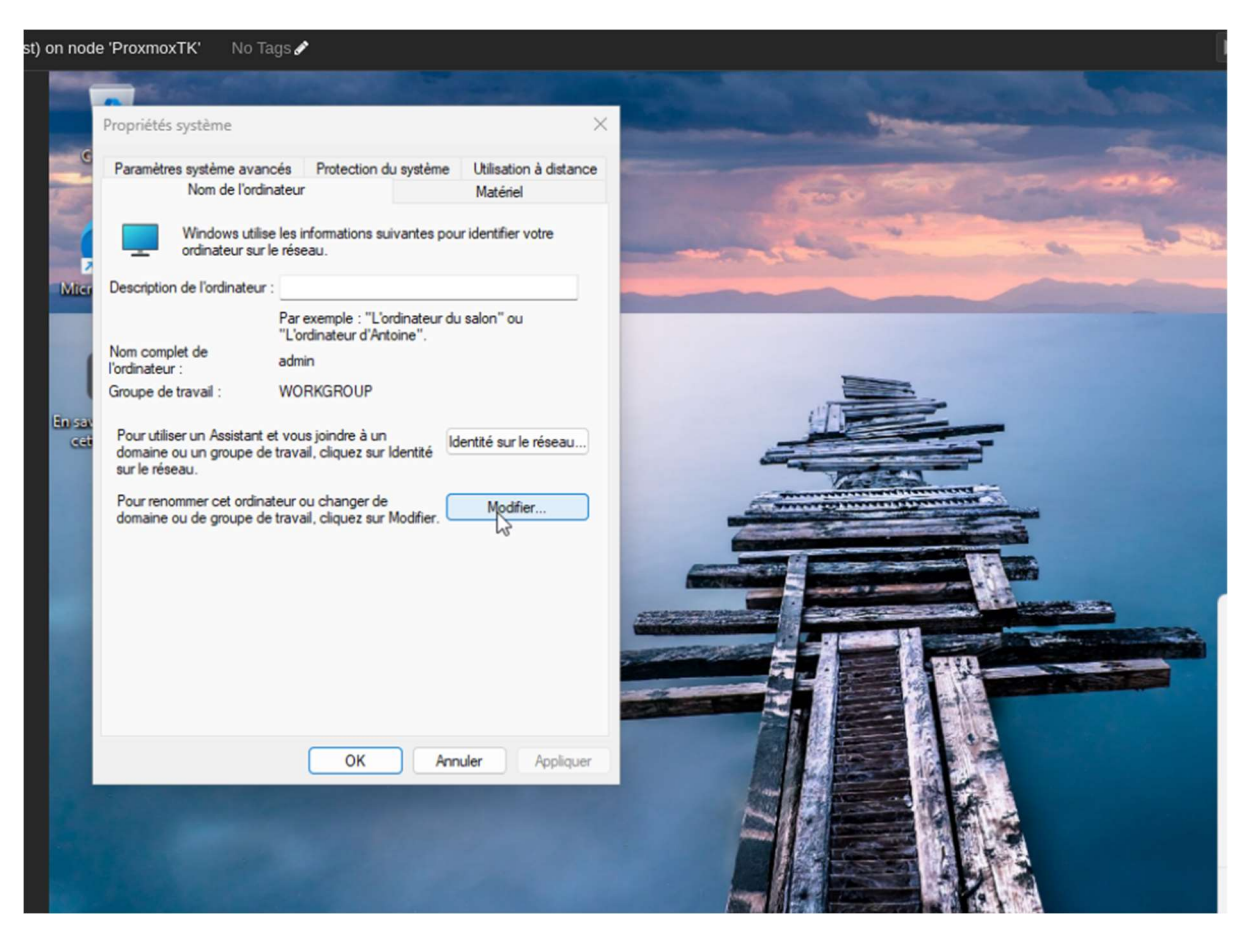

- Une fenêtre apparaît pour entrer un compte autorisé.
- Saisissez un identifiant et mot de passe administrateur du domaine (par exemple : Administrateur ou admin@exemple.local).

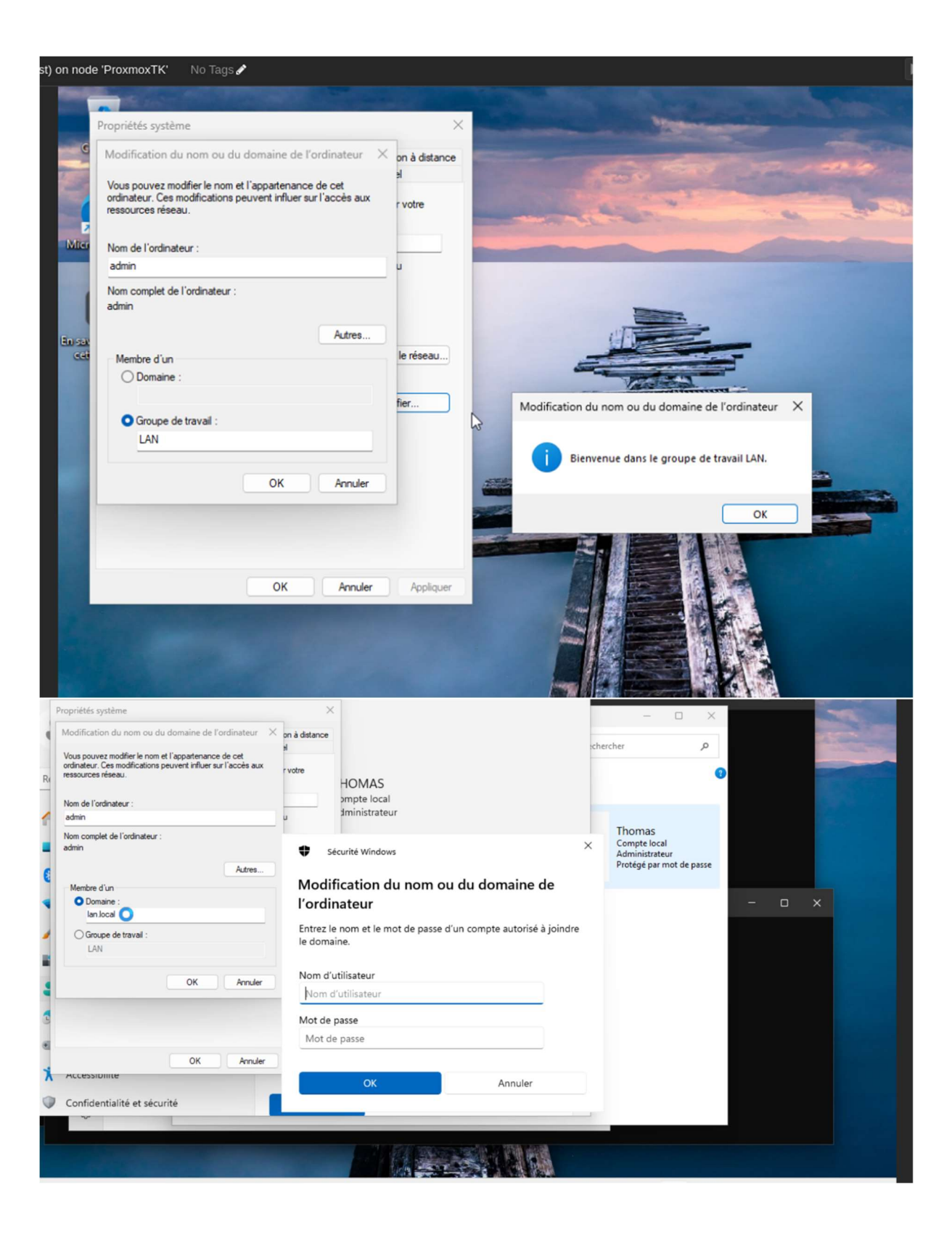

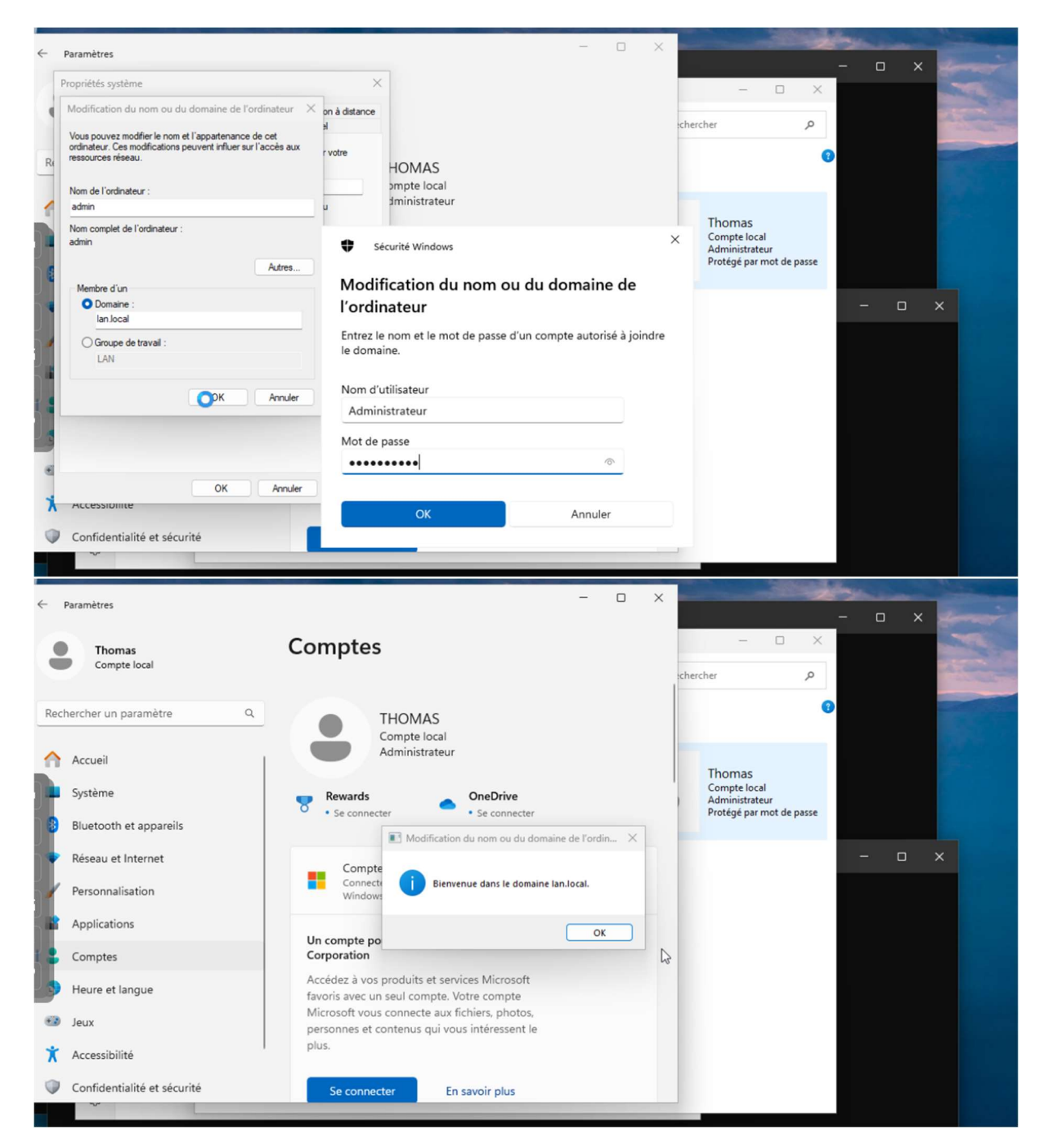

### Confirmer et redémarrer :

- Un message de confirmation s'affiche indiquant que le poste a rejoint le domaine.
- Cliquez sur OK et redémarrez le poste de travail.

| rarametres<br>ropriétés système                                                     |                 |                                                                   |                                      |       |          |
|-------------------------------------------------------------------------------------|-----------------|-------------------------------------------------------------------|--------------------------------------|-------|----------|
| ropriétés système                                                                   |                 |                                                                   |                                      | - 0   | X Marine |
|                                                                                     | >               | ×                                                                 | - 0                                  | ×     |          |
| Modification du nom ou du domaine de l'ordinateur                                   | × on à distance |                                                                   | -                                    |       | -        |
| Vous pouvez modifier le nom et l'appartenance de cet                                | ł               |                                                                   | chercher                             | P     | 100      |
| ordinateur. Ces modifications peuvent influer sur l'accès aux<br>ressources réseau. | r votre         |                                                                   |                                      | 2     |          |
|                                                                                     |                 | HOMAS                                                             |                                      |       |          |
| Nom de l'ordinateur :                                                               |                 | ompte local                                                       |                                      | _     | Sec. 1   |
| admin                                                                               | U               |                                                                   | Thomas                               |       | Sp       |
| Nom complet de l'ordinateur :<br>admin                                              | IVIC            | partication du nom ou du domaine de l'ordinateur                  | Compte local                         |       | 1.       |
|                                                                                     |                 | Vous devez redémarrer votre ordinateur                            | Administrateur<br>Protégé par mot de | passe |          |
| Autres                                                                              | la récerc       | pour appliquer ces modifications.                                 |                                      |       |          |
| Membre d'un                                                                         | ie reseau       | Avant de redémarrer, enregistrez les fichiers ouverts et          |                                      |       | - ×      |
| lan.local                                                                           | flor            | fermez tous les programmes.                                       |                                      |       |          |
| Groupe de travail :                                                                 | Der             | OK2                                                               |                                      |       |          |
| LAN                                                                                 |                 |                                                                   |                                      |       |          |
|                                                                                     |                 | tout co que Microsoft                                             |                                      |       |          |
| OK Annuler                                                                          |                 | r tout ce que microsort                                           |                                      |       |          |
|                                                                                     |                 | raduits et services Microsoft                                     |                                      |       |          |
|                                                                                     |                 | eul compte. Votre compte                                          |                                      |       |          |
|                                                                                     |                 | onnecte aux fichiers, photos,                                     |                                      |       |          |
| OK Annular                                                                          | Appliquer       | ntenus qui vous intéressent le                                    |                                      |       |          |
| Accessionite                                                                        |                 |                                                                   |                                      |       |          |
|                                                                                     |                 |                                                                   |                                      |       |          |
|                                                                                     |                 |                                                                   |                                      |       |          |
|                                                                                     |                 |                                                                   |                                      |       |          |
|                                                                                     |                 |                                                                   |                                      |       |          |
|                                                                                     |                 | Autre utilisateur                                                 |                                      |       |          |
|                                                                                     |                 | Autre utilisateur                                                 |                                      |       |          |
|                                                                                     |                 | Autre utilisateur     Ian\thomas     Ian\thomas                   |                                      |       |          |
|                                                                                     |                 | Autre utilisateur     Ian\thomas     Ian\thomas     Ian\thomas    |                                      |       |          |
|                                                                                     |                 | Autre utilisateur                                                 |                                      |       |          |
|                                                                                     |                 | Connectez-vous à lan Comment me connecter à un autre domaine ?    |                                      |       |          |
|                                                                                     |                 | Connectez-vous à lan<br>Comment me connecter à un autre domaine ? |                                      |       |          |
|                                                                                     |                 | Connectez-vous à lan<br>Comment me connecter à un autre domaine ? |                                      |       |          |

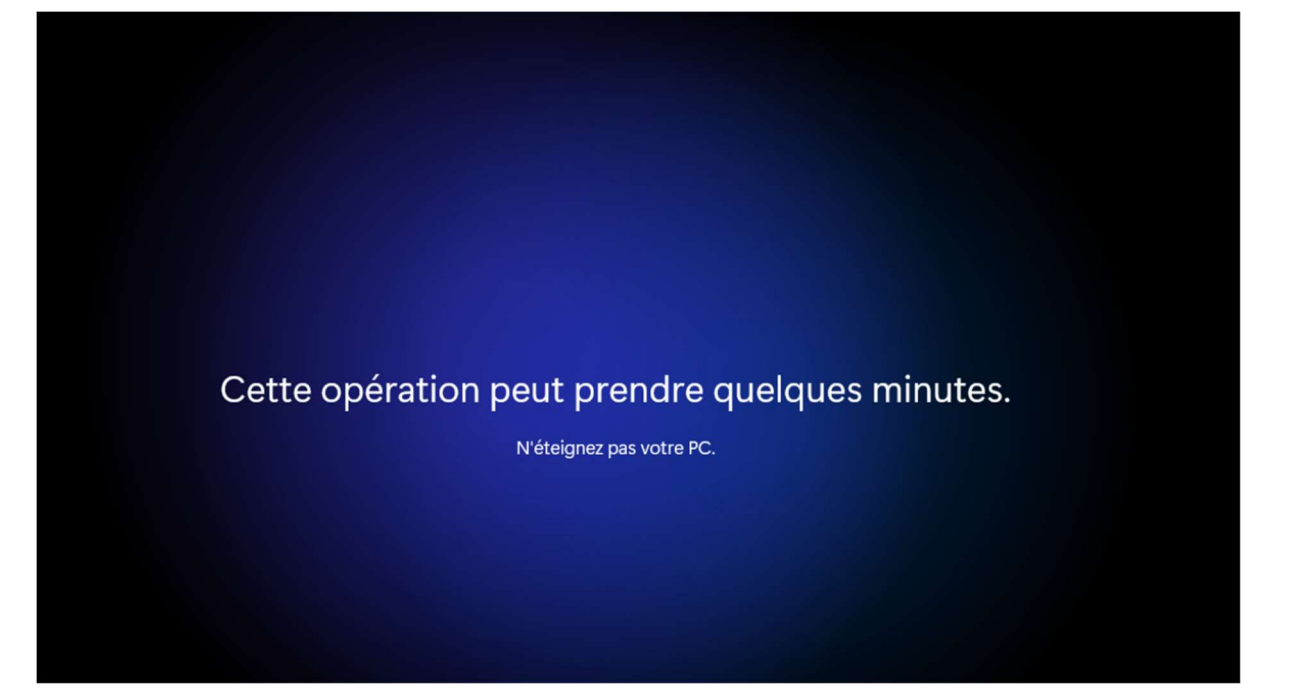

Page | 30 Thomas Kireche 2024